## Form Browser Tab

Form Browser allows the clinician to view the details that have been documented on Powerform.

This window displays a directory tree that lists all the power forms completed or in progress for the selected patient.

The folder is defaulted to sort by date.

Results can be modified or uncharted from the Form Browser.

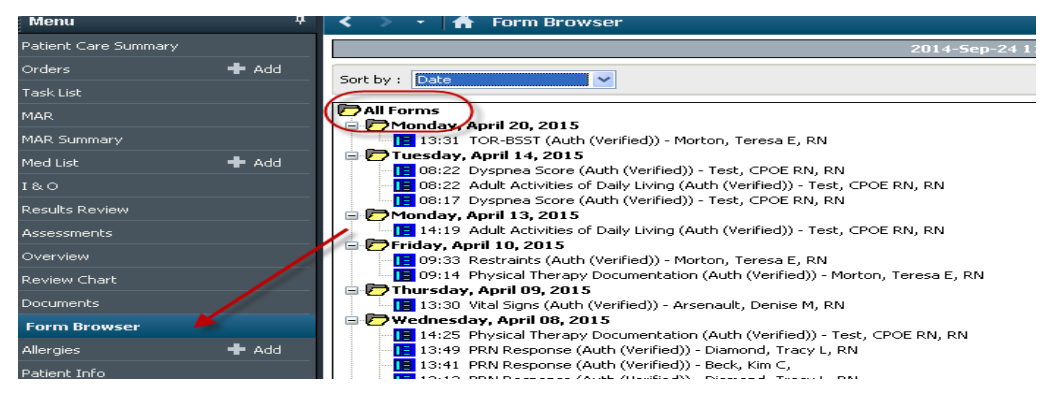

The user can change the view of how forms will be displayed on the tree.

Options include:

- Form name
- Date
- Status
- Encounter Date
- Encounter Form

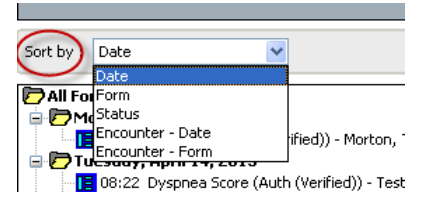

The status of the form will display in parentheses

- Authenticated / Verified (Signed/ Completed)
- In Progress
- Modified
- In error